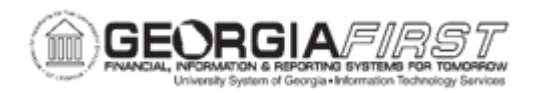

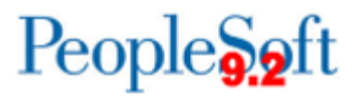

## **AP.020.210 – DELETING CONTROL GROUPS**

| Purpose                      | <ul><li>To delete the individual vouchers in a control group.</li><li>To delete a control group.</li></ul>                                                                                                    |
|------------------------------|----------------------------------------------------------------------------------------------------|
| Description                  | Voucher Control Groups are groups of vouchers that are<br>processed together for a specific control or verification purposes.<br>After a control group is created, assigned to an employee, and the<br>vouchers entered, users can review and verify the data in a<br>control group. During a review of the groups, users may see an<br>error in one of the groups, in which case the control group may<br>need to be deleted.<br>Use the Delete Control Group page to delete group IDs. Two likely<br>reasons for deleting a control group are the organization no longer<br>wants to track the control group, or a control group was<br>inadvertently entered. |
| Security Role                | BOR_AP_CNTRL_GRPS_MAINT                                                                                                    |
| Dependencies/<br>Constraints | <ul> <li>Users cannot delete vouchers that are posted or paid.</li> <li>Users should use caution in deleting vouchers loaded through the Banner to AP Interface.</li> <li>Users can delete the Control Group without deleting the vouchers.</li> </ul>                                                                                                    |
| Additional<br>Information    | None                                                                                                    |

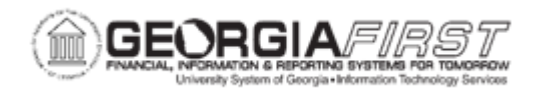

## **Procedure**

Below are step by step instructions on how to delete a control group and all its associated vouchers.

| Step | Action                                                                                                    |
|------|----------------------------------------------------------------------------------------------------|
| 1.   | Click the NavBar icon.                                                                                                    |
| 2.   | Click the Menu icon.                                                                                                    |
| 3.   | Click the Accounts Payable link.                                                                                                    |
| 4.   | Click the Control Groups link.                                                                                                    |
| 5.   | Click the Delete Control Group link.                                                                                                    |
| 6.   | Click in the Business Unit field and enter the Business Unit.                                                                                                    |
| 7.   | Click in the <b>Control Group ID</b> field and enter the <b>Control Group ID</b> that needs to be deleted or vouchers need to be deleted from the control group.  |
| 8.   | Click the Search button.                                                                                                    |
| 9.   | To delete all the vouchers in the control group, click the <b>Delete Vouchers in</b><br><b>Group</b> checkbox.                                                    |
|      | Optional: You can use the <b>View All</b> link if you wish to view and select individual vouchers from the control group and not delete the entire Control Group. |
|      | <i>Note:</i> Users should use caution in deleting vouchers loaded through the Banner to AP Interface.                                                             |
| 10.  | Click the Select All button.                                                                                                    |
| 11.  | Click the <b>Delete</b> button.                                                                                                    |
| 12.  | Click the <b>OK</b> button.                                                                                                    |
| 13.  | Click the Save button.                                                                                                    |
| 14.  | After deleting the vouchers, delete the control group by clicking the <b>Delete</b><br><b>Control Group Record</b> checkbox.                                      |
| 15.  | Click the <b>Delete</b> button.                                                                                                    |
| 16.  | Click the <b>OK</b> button.                                                                                                    |
| 17.  | Click the Save button.                                                                                                    |